## Kurzanleitung Kursanmeldung

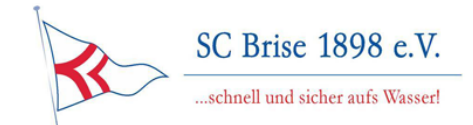

Wir freuen uns, dass Sie sich für eine Ausbildung beim SC Brise 1898 entschieden haben. Für die Verwaltung der Kurse und Teilnehmerdaten greifen wir auf ein vielfach bewährtes Portal des DSV zurück.

Die Anmeldung zur Veranstaltung erfolgt über das DSV Portal "manage2sail".

Dieses Portal unterstützt neben Regattameldungen auch die Verwaltung von Seminaren.

Veranstaltung https://www.manage2sail.com/e/07c16dfa-0d34-4d59-8856-c517424c5351

Sollten Sie keine Kennung in diesem Portal haben, folgen Sie bitte dieser Kurzanleitung.

| manage2sail.com                                       |                                      | Deutsch (Deutschland) 👻 🛿 Help 👻 |
|-------------------------------------------------------|--------------------------------------|----------------------------------|
| Benutzerkor                                           | nto erstellen                        |                                  |
| eMail                                                 |                                      |                                  |
| Passwort                                              | (Mindestens 6 Zeichen eingeben)      |                                  |
| Passwort wiederholen                                  |                                      |                                  |
| Gelesen und Elnverstande                              | en: Datenschutzerklärug, Bedingungen |                                  |
| Benutzerkonto erstellen                               |                                      |                                  |
| Impressum   Nutzungsbedingungen   Datenschutzerklärug |                                      | Version: 1.0.2.886               |

Im Profil füllen Sie bitte aus:

- Vorname, Nachname
- Telefonnummer
- Geburtstag
- (opt.) Geschlecht
- Anschrift

Jetzt können Sie diesen Link verwenden: <u>https://www.manage2sail.com/de-</u> DE/event/07c16dfa-0d34-4d59-8856-c517424c5351#!/classes

ODER - Nach der Anmeldung und Vervollständigung des Profils wählen Sie aus dem horizontalen Menü "Veranstaltungen"

| manage2sail.com                                                       | 😭 Start | 🗮 Veranstaltungen | 🐣 Profil | jens@raabe-berlin.de + | Ø Hilfe ◄ |
|-----------------------------------------------------------------------|---------|-------------------|----------|------------------------|-----------|
| 🕷 Start                                                               |         |                   |          |                        |           |
| Meine nächste<br>Sie sind nicht für die nächs<br>Veranstaltung suchen | en Vera | anstaltungen      | I        |                        |           |
|                                                                       |         |                   |          |                        |           |

Suchen Sie in der folgenden Maske nach "Ausbildung" und wählen Sie die Veranstaltung "SC Brise 1898 – Ausbildung 2024"

| manage2sail.cor               | ກ 🕋 Start               | 📰 Veranstaltungen                  | 📥 Profil                              | je                                        | ens@raabe | -berlin.de - 😧 Hilfe - |
|-------------------------------|-------------------------|------------------------------------|---------------------------------------|-------------------------------------------|-----------|------------------------|
| 🔳 Veranstaltungen             |                         |                                    |                                       |                                           |           |                        |
| Ausbildung<br>Von: DD.MM.YYYY | Bis: DD.MN              | Suche X                            | Zeige auch beendete Vera<br>auswählen | nstaltungen<br>Bitte wählen Sie einen Clu | J ¥       | Einfache Suche         |
|                               | Veranstalt              | ung                                |                                       | Nation                                    | Club      | Von - Bis              |
| SC Brise 1898 e.V.            | SC Brise 1<br>Jens Raab | <b>898 - Ausbildung 202</b> 4<br>e | 4                                     | GER                                       | SCB       | 10/01 - 16/06          |

In den Veranstaltungsdetails können Sie als Klasse, den Kurs wählen:

| Veransta    | ltungsdetails               |                     |           |          |
|-------------|-----------------------------|---------------------|-----------|----------|
| Klassen     | Veranstaltungsinformationen | Nutzungsbedingungen | Dokumente |          |
|             |                             |                     |           | Suche    |
| Klasse      |                             |                     |           |          |
| SBF-B Motor | r                           | Meldeliste 🕑        |           |          |
| SBF-B Segel | I                           | Meldeliste 🕑        |           |          |
| SBF-S       |                             | Meldeliste 🗷        |           | Anmelden |
| SKS         |                             | Meldeliste 🗷        |           | Anmelden |
| UBI/SRC     |                             | Meldeliste 🕑        |           |          |

Über den Button (Schaltfläche) "Anmeldung" gelangen Sie in den Dialog zur Meldung. Bestätigen Sie die jeweiligen Dialoge und wählen Sie ggf. die passende Kategorie. Kategorien gibt es für Erwachsene (normale Meldung), Ermäßigung (siehe Kursbeschreibung) bzw. Kombination von Kursen (siehe Ausschreibung).

## WICHTIG!!

| Ausbildung 2024<br>SBF-B Segel | Anmeldung × |
|--------------------------------|-------------|
| Bestellung 4 Zahlung           |             |
|                                | Weiter      |
| Bezahlkategorie * Erwachsener  |             |
| Meldegebühr                    |             |

Sie müssen die Anmeldung hier mit "Weiter" abschließen, da ansonsten keine Rechnung generiert wird.

Das Portal reagiert etwas irritierend, akzeptiert schon nach dem zweiten Anmeldeschritt die Anmeldung und versendet eine Bestätigungsmail, bevor sie zum Schritt "Zahlung" gelangen. Damit aber eine Rechnung für die Überweisung generiert wird müssen den letzten Schritt durchführen, oder komplett abbrechen (s.u.).

Nachdem Sie die Meldung abgeschlossen haben, können Sie in ihrer Übersicht eine Rechnung für die Überweisung herunterladen.

| 3    | SC Brise 1898 - Ausbildung 2024<br>10.01.2024 - 16.06.2024 |                        |                   |                             |                                               |  |
|------|------------------------------------------------------------|------------------------|-------------------|-----------------------------|-----------------------------------------------|--|
| Meir | ne Anmeldu                                                 | ingen                  |                   |                             | Bei Fragen kontaktieren sie bitte den Verein. |  |
| ľ    | Name St                                                    | euermann               | Erstellt          | Bezahlt                     |                                               |  |
| S    | SKS                                                        |                        | 30.09.2023 20:30  | Nein                        | Bearbeiten<br>Mehr / Rechnung 👻               |  |
| [    | Dokumente, die zu                                          | um Check-in vorzuleger | n sind: 😧 🔒 Check | in Bericht 0 🖨 Disclaimer 0 |                                               |  |

## **ABBRUCH/Löschen einer Meldung**

Sie können ihre Meldung noch löschen, wenn diese fehlerhaft eingegeben wurde. Wenn sie sich im Portal anmelden, sehen sie ihre aktuellen Anmeldungen:

| SC Brise 1898 e.V. | Ausbildu     | ung 2024         |         |                 |                      |                                 |
|--------------------|--------------|------------------|---------|-----------------|----------------------|---------------------------------|
|                    | 10.01.2024 - | 16.06.2024       |         |                 |                      |                                 |
| Meine Anmeld       | ungen        |                  |         |                 | Bei Fragen kontaktie | ren sie bitte den Verein.       |
| Name               | Steuermann   | Erstellt         | Bezahlt |                 |                      |                                 |
| SBF-B Segel        |              | 07.10.2023 15:33 | Nein    |                 |                      | Bearbeiten<br>Mehr / Rechnung - |
| 0//0               |              | 20.00.0000.00.20 |         | Vom Olub abalab | <b>a</b> t           | Abbrechen/zurücknehmen          |

Über "Mehr/Rechnung" können sie ihre Meldung zurücknehmen.